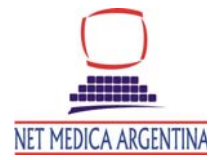

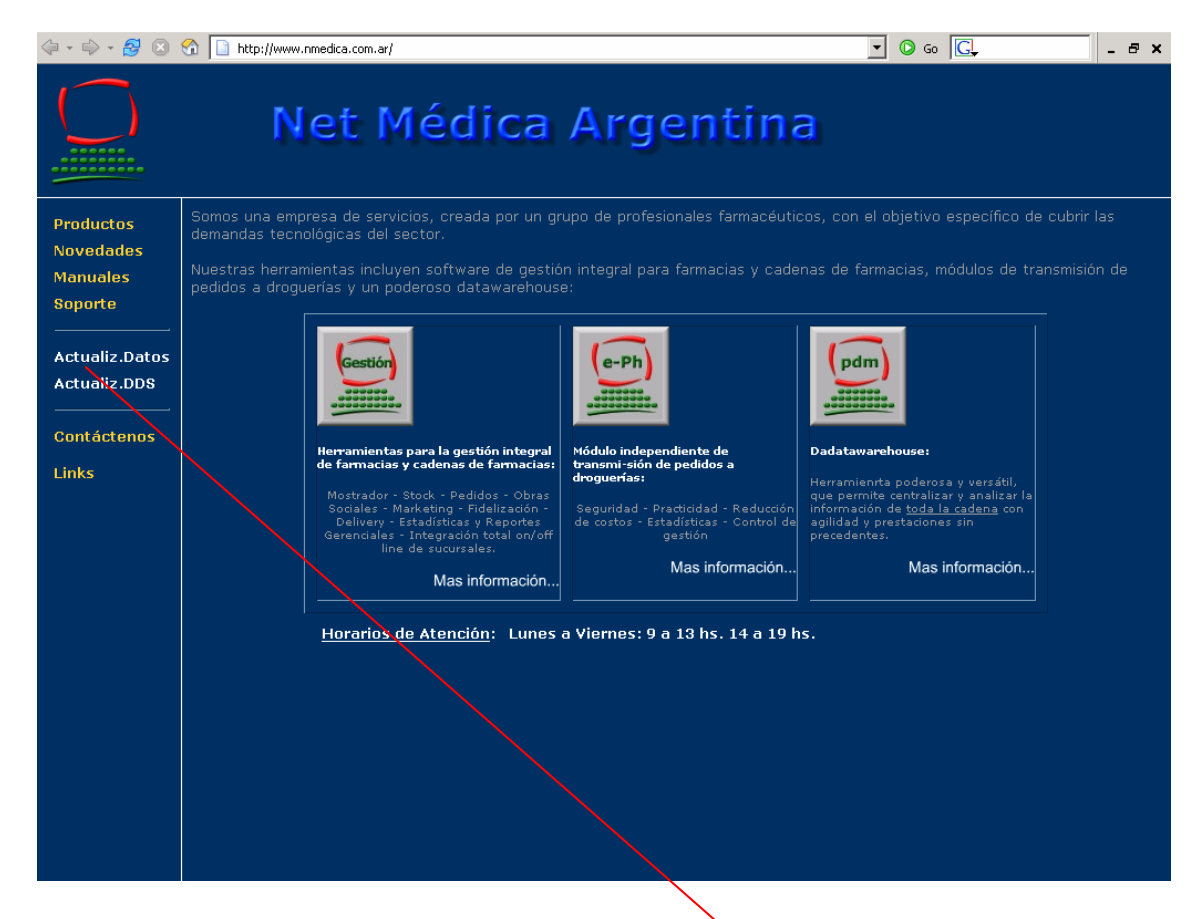

## Instructivo Ingreso pagina web y actualización de archivos

- Ingresar a Internet Explorer para ingresar a la pagina institucional (dirección de la pagina www.nmedica.com.ar
- > Una vez ingresado al sitio a la derecha podrá observar varios botones para navegar.
- Si Ud. desea actualizar datos deberá ingresar al botón que dice ACTUALIZ.DATOS con un click sobre el titulo.

IMPORTANTE: SEGÚN LA VERSION DE INTERNET EXPLORER PIDE UN USUARIO Y CONTRASEÑA DE RED PARA VALIDAR EL SERVIDOR, ANTES DE PEDIR LA DE LA FARMACIA. EN ESE CASO SE DEBERA COLOCAR LO SIGUIENTE:

USUARIO: farmacia (minúsculas) PASSWORD: n473med (minúsculas)

| Escribir co | ontraseña de red             |                    |                   | <u>?</u> × |
|-------------|------------------------------|--------------------|-------------------|------------|
| <b>()</b>   | Escriba su nombre            | e de usuario y cor | ntraseña.         |            |
| 8           | Sitio:                       | 200.59.136.1       | 20                |            |
|             | Dominio                      | FW-1. Reaso        | in: no user       |            |
|             | <u>N</u> ombre de<br>usuario | farmacia           |                   |            |
|             | <u>C</u> ontraseña           | n473med            |                   |            |
|             | 🔽 Guardar esta c             | contraseña en la l | lista de contrase | eñas       |
|             |                              |                    | Aceptar           | Cancelar   |
|             |                              |                    |                   |            |

Luego de introducir estos datos aparece la pantalla que sigue a continucación, donde debera validar su usuario y password

| 🗇 - 🔿 - 🛃 💿 🐔 🗋 http://200.59.136.1 | 20/ 🔽 🖸 🖸 🖸 🖉                                                                                                    |
|-------------------------------------|----------------------------------------------------------------------------------------------------|
| Aliilia<br>Net Médica Argentina     | Net Médica Argentina<br>www.nmedica.com.ar<br>admin@nmedica.com.ar<br>Luis María Campos 42 (C1425GEN), 2° piso<br>Ciudad de Buenos Aries, Argentina.<br>Tel 5411 4776 4202 |

| Ingrese Nombre de Usuario y Password |          |             |  |  |  |
|--------------------------------------|----------|-------------|--|--|--|
|                                      |          |             |  |  |  |
| Usuario                              |          |             |  |  |  |
| Password                             |          |             |  |  |  |
| Er                                   | inviar 🛛 | Restablecer |  |  |  |

- > El usuario y el password son entregados a cada cliente por Net Medica o el representante de la zona
- Una vez que coloca el usuario y password debe presionar el botón ENVIAR para luego ser validado el ingreso a la página. Una vez que se aceptan los datos del cliente, aparece la opción a la izquierda de la pantalla INGRESAR (presionando allí, Ud. ingresa a la pagina donde encontrara todos los archivos que necesita actualizar)

> Deberá ingresar a la opción según el sistema de software que posea en su Farmacia

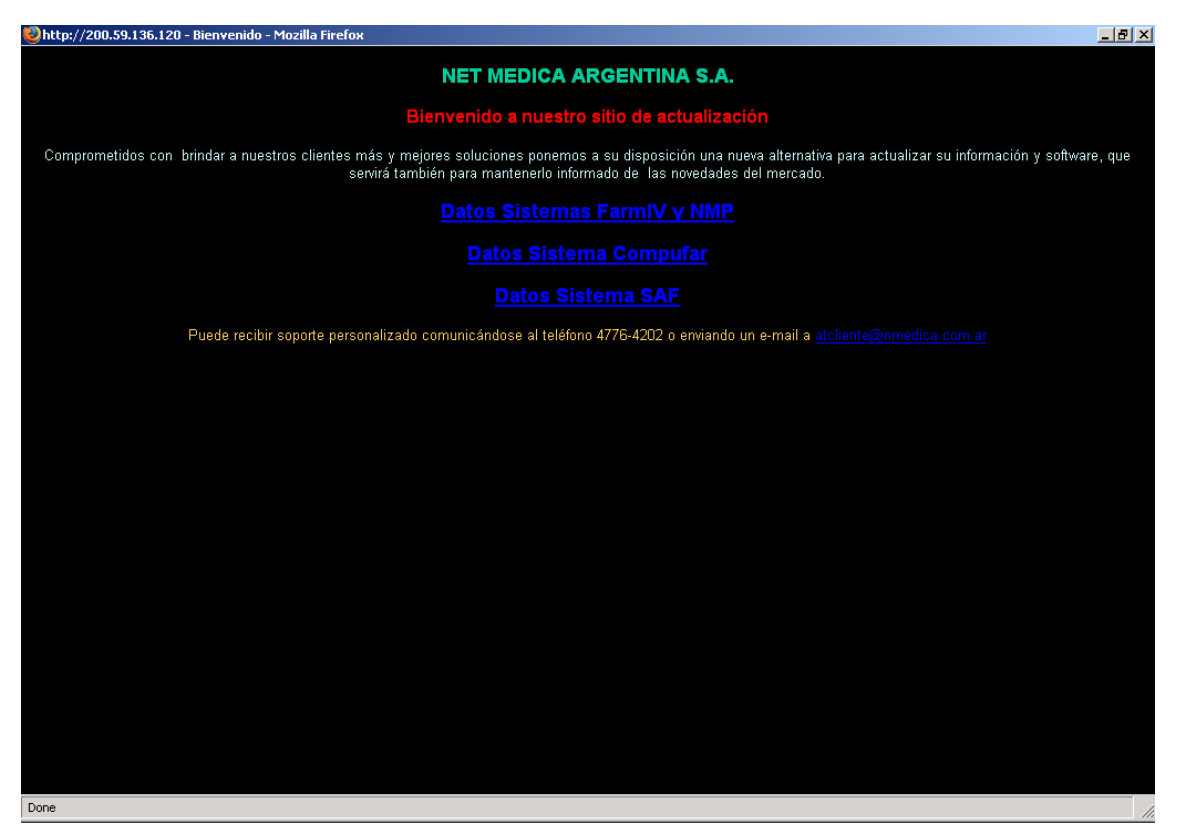

Selecciono la Opción : DATOS SISTEMA SAF

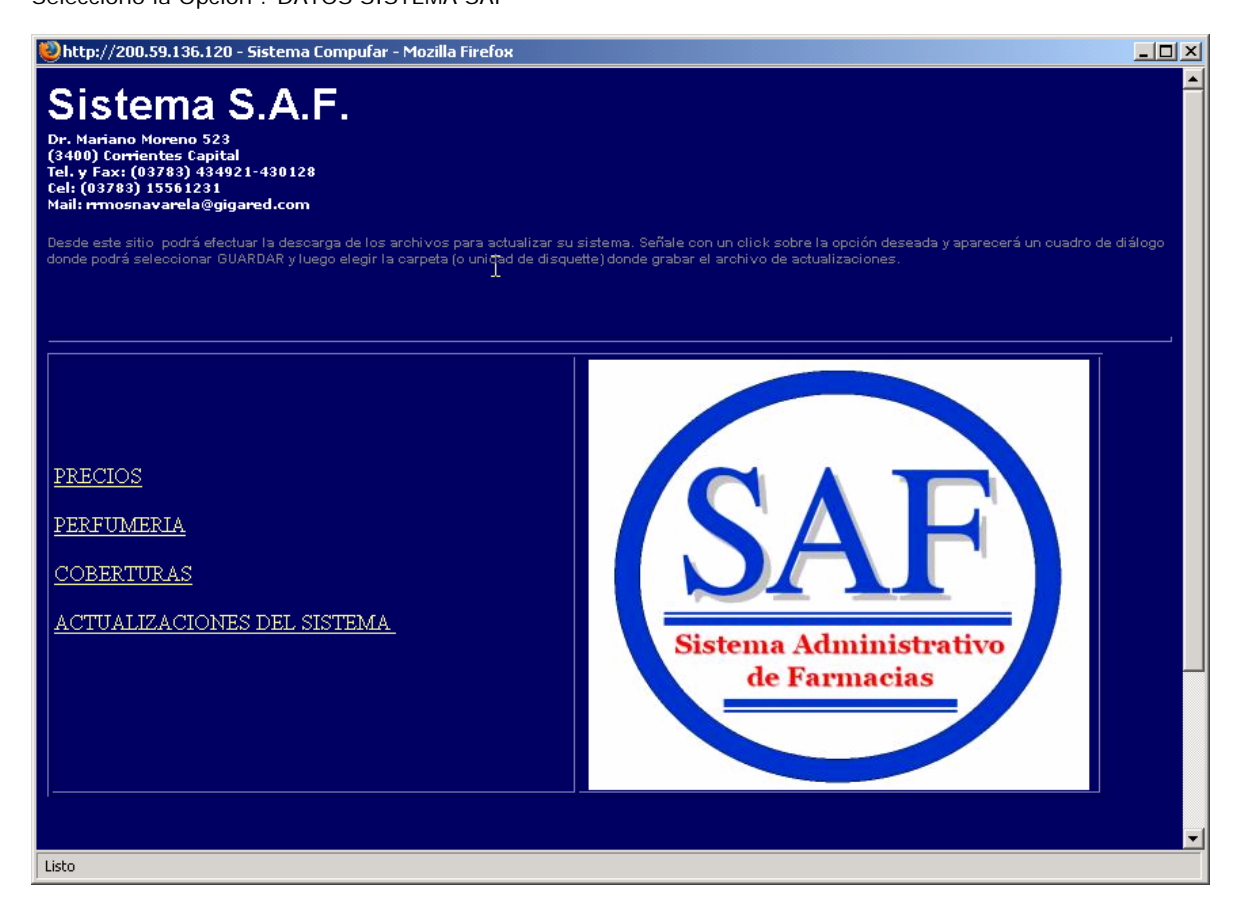

Una vez ingresado a la opción deseada encontrara archivos zip que tendrán que bajar al directorio Farmiv para actualizar los mismos

| 🕹 http://200.59.136.120 - Sistema Compufar - Mozilla Firefox                                                                                                    |                                                                                                    |  |  |  |  |
|----------------------------------------------------------------------------------------------------|----------------------------------------------------------------------------------------------------|--|--|--|--|
| Sistema SAF<br>Dr. Mariano Moreno 523<br>(3400) Corrientes Capital<br>Tel. y Fax: (03783) 134921-430128<br>Cel: (03783) 15561231<br>Mail: rmosnavarela@gigared.com<br>Desde este sitio podrá efectuar la descarga de lo<br>donde podrá seleccionar GUARDAR y luego elegir | ≤ archivos para actualizar su sistema. Señale con un click sobre la opción deseada y aparecerá un cuadro de diálogo<br>la carpeta (o unidad de disquette) donde grabar el archivo de actualizaciones. |  |  |  |  |
| PRODUCTOS                                                                                                    |                                                                                                    |  |  |  |  |
| PROCESAR CADA UNO DE LOS A                                                                                                    | RCHIVOS <mark>( NO EL ULTIMO SOLAMENTE)</mark>                                                                                                    |  |  |  |  |
| PRBA0506                                                                                                    | Base Completa al 01/05/2006                                                                                                    |  |  |  |  |
| PR020506                                                                                                    | 02/05/2006                                                                                                    |  |  |  |  |
| PR030506                                                                                                    | 03/05/2006                                                                                                    |  |  |  |  |
| PR04050                                                                                                    | 04/05/2006                                                                                                    |  |  |  |  |
| PR050506                                                                                                    | 05/05/2006                                                                                                    |  |  |  |  |
| PR080506                                                                                                    | 08/05/2006                                                                                                    |  |  |  |  |
| PR090506                                                                                                    | 09/05/2006                                                                                                    |  |  |  |  |
| PR100506                                                                                                    | 10/05/2006                                                                                                    |  |  |  |  |
| PR110506                                                                                                    | 11/05/2006                                                                                                    |  |  |  |  |
| PR120506                                                                                                    | 12/05/2006                                                                                                    |  |  |  |  |
| PR150506                                                                                                    | 15/05/2006                                                                                                    |  |  |  |  |
| PR160506                                                                                                    | 16/05/2006                                                                                                    |  |  |  |  |
| PR170506                                                                                                    | 17/05/2006                                                                                                    |  |  |  |  |
| DD 190506                                                                                                    | 19/05/20/04                                                                                                    |  |  |  |  |
| 1300                                                                                                    |                                                                                                    |  |  |  |  |

- Haciendo un click sobre el archivo o con botón derecho aparece la opción abrir o guardar, se recomienda utilizar la segunda opción para poder procesar el archivo desde el sistema
- > La pantalla que se abre es la que se muestra a continuación: archivo pr040506.zip

Tambien entrar en la opción Coberturas y seleccionar igual que los precios, pero allí encontrara todo lo referido a PAMI, SOLIDARIO, Etc. De no contar con algunos de ellos favor de solicitarlos a SERVICIOS y SISTEMAS 2000 e-mail: rrmosnavarela@gigared.com

| Descarga | a de archivos                                                                                                    |                                                                                               | × |  |  |  |
|----------|----------------------------------------------------------------------------------------------------|-----------------------------------------------------------------------------------------------|---|--|--|--|
| ?        | Algunos archivos pueden dañar su equipo. Si la información del archivo, más<br>abajo, parece sospechosa o no confía plenamente en el origen de él, no abra<br>ni guarde este archivo. |                                                                                               |   |  |  |  |
|          | Nombre de archivo:                                                                                                    | 050831V2.zip                                                                                  |   |  |  |  |
|          | Tipo de archivo:                                                                                                    | WinZip File                                                                                   |   |  |  |  |
|          | De:                                                                                                    | 200.59.136.120                                                                                |   |  |  |  |
|          | ¿Desea abrir el archivoo<br>Abrir Guar                                                                                                    | guardarlo en su equipo?<br>rdar Cancelar Más información<br>es de abrir este tipo de archivos |   |  |  |  |

> Presionar la tecla Guardar y se abrirá la siguiente pantalla

En algunas ocasiones cuando realizan un doble click sobre el archivo se abre el zip directamente, en esos casos deberá utilizar la opción que aparece con el nombre GUARDAR DESTINO COMO

| Ingrese nombre                                         | de archivo a guardar                                                                                                    | <u>? ×</u>               |
|--------------------------------------------------------|----------------------------------------------------------------------------------------------------|--------------------------|
| Guardar en:                                            | 🗊 Disco local (C.) 💌 🗢 🖻 📸 🔢                                                                                                    | •                        |
| Historial<br>Historial<br>Escritorio<br>Mis documentos | \$VAULT\$.AVG   elrey   Macromediant     actualtcs   Envios a Sandra   mipagina     ALFABETA   FacturaIII   NESTOR     Archivos de programa   FacturaX2   net medica     base   farmiv   odosis     basenet   fernando   osde mayo     basenet-n   found.000   osecac     BRIEF   FOXPRO   osvaldo     CLOSEUP   fpd26   pancho     Documents and Settings   herrero   puertosaf |                          |
| Mi PC                                                  | Nombre de<br>archivo: pr100506   Tipo: WinZip File                                                                                                    | ►<br>Guardar<br>Cancelar |
|                                                        |                                                                                                    |                          |

Se deberá elegir la unidad donde se encuentre el directorio BASE

Seleccionar la opción BASE con doble click

| Ingrese nombre                                     | de archi <del>v</del> o a guai                                                           | rdar        |   |          |     |         | ? ×            |
|----------------------------------------------------|------------------------------------------------------------------------------------------|-------------|---|----------|-----|---------|----------------|
| Guardar en:                                        | 🔄 base                                                                                   |             | • | <b>(</b> | È 💣 | <b></b> |                |
| Historial<br>Escritorio<br>Mis documentos<br>Mi PC | Fox_err<br>PR201205<br>Totu0506<br>STOCK<br>T1VENTAS<br>VACOMPLE<br>VAPA0106<br>VASL0106 |             |   |          |     |         | L <sub>8</sub> |
| <b>6</b> 2                                         | Nombre de<br>archivo:                                                                    | pr100506    |   |          | •   |         | Guardar        |
| Mis sitios de red                                  | Tipo:                                                                                    | WinZip File |   |          | •   |         | Cancelar       |

> Presionar la tecla Guardar

Una vez finalizado esto el archivo de la pagina web ha sido guardado en la carpeta Base

> Ingresar al sistema de Administración , Actualizaciones, PROCESAR DATOS.

| <b>C:</b> \ 5 | saf                                                                                                    | _ <b>_</b> ×                                                 |
|---------------|----------------------------------------------------------------------------------------------------|--------------------------------------------------------------|
|               | <pre>« Principal »<br/>SALIDA<br/>UENTAS<br/>CAJA<br/>STOCK<br/>CLIENTE<br/>PROUEEDORES<br/>GESTION COMERCIAL<br/>MANTENIMENTO<br/>PEDIDOS</pre> | SISTEMA<br>ADMINISTRATIVO DE<br>FARMACIA<br>COMPATIBLE Y2000 |
|               | ACTUALIZACIONES                                                                                                    | SISTEMA ADMINISTRATIVO DE FARMACIA Ver.08.2006               |
|               |                                                                                                    | Actualizaciones Varias 12:47:07                              |

Seleccionamos proceso actualizacion

| as saf                                                              |
|---------------------------------------------------------------------|
| Actualizaciones<br>Actualizar Por Diskette<br>Proceso Actualizacion |
| SISTEMA<br>Administrativo de<br>Farmacia<br>Compatible y2000        |
| SISTEMA ROMINISTRATIVO DE FARMACIA Ver.08.2006                      |
| Proceso de Actualizacion <u>12:47:46</u>                            |

nos deja una ventana donde escribiremos el nombre del archivo recien bajado.-

| av saf                                   | - 🗆 X    |
|------------------------------------------|----------|
| MODULO DE ACTUALIZACIONES VARIAS 2005-07 |          |
| PROCESO                                  |          |
|                                          | 12:48:41 |

> Al finalizar el proceso del archivo los datos del sistema quedaran actualizados

Departamento de Producción de Datos